# Web 出願の利用案内(応用課程用)

※必ず「学生募集要項」を併せて確認してください。

# 1. はじめに

## ■必要なインターネットの環境

|                  | 【推奨環境】Windows パソコン: Microsoft Edge (Chromium 版)        |
|------------------|--------------------------------------------------------|
| パソコン             | 推奨環境ではございません、以下の環境でもご利用いただけます。                         |
|                  | <windows パソコン=""> Google Chrome(バージョン 70 以降)</windows> |
|                  | <macパソコン> Safari (バージョン 11 以降)</macパソコン>               |
|                  | Google Chrome(バージョン 70 以降)                             |
| スマートフォン<br>タブレット | 【推奨環境】                                                 |
|                  | ・iPhone:iOS10 以降(標準提供ブラウザの Safari)                     |
|                  | ・Android 系:Android8.0 以降(Google Chrome)                |
|                  | ※推奨以外のバージョンでも使用することができますが、一部の古いスマートフォン(Android4.4      |
|                  | 以前または iOS4 以前)では利用できません。                               |
|                  | ※また、上記以外のスマートフォンでも利用できますが、PC として扱われます。スマートフォンの画面       |
|                  | サイズが PC より小さいため、申込画面等が小さく表示された場合は拡大してご利用ください。          |

### ■入試日程

| 入試区分 | 出願期間                 | 受験手数料<br>支払期限 | 試験日    |
|------|----------------------|---------------|--------|
| 一般入試 | 6/4(水)~6/13(金)午後 3 時 | 6/13(金)       | 7/2(水) |
|      |                      |               |        |
|      |                      |               |        |
|      |                      |               |        |
|      |                      |               |        |
|      |                      |               |        |
|      |                      |               |        |
|      |                      |               |        |

※出願は、Web 出願期間内に①出願登録②受験手数料の支払い③出願書類の郵送をすることによって完了します。

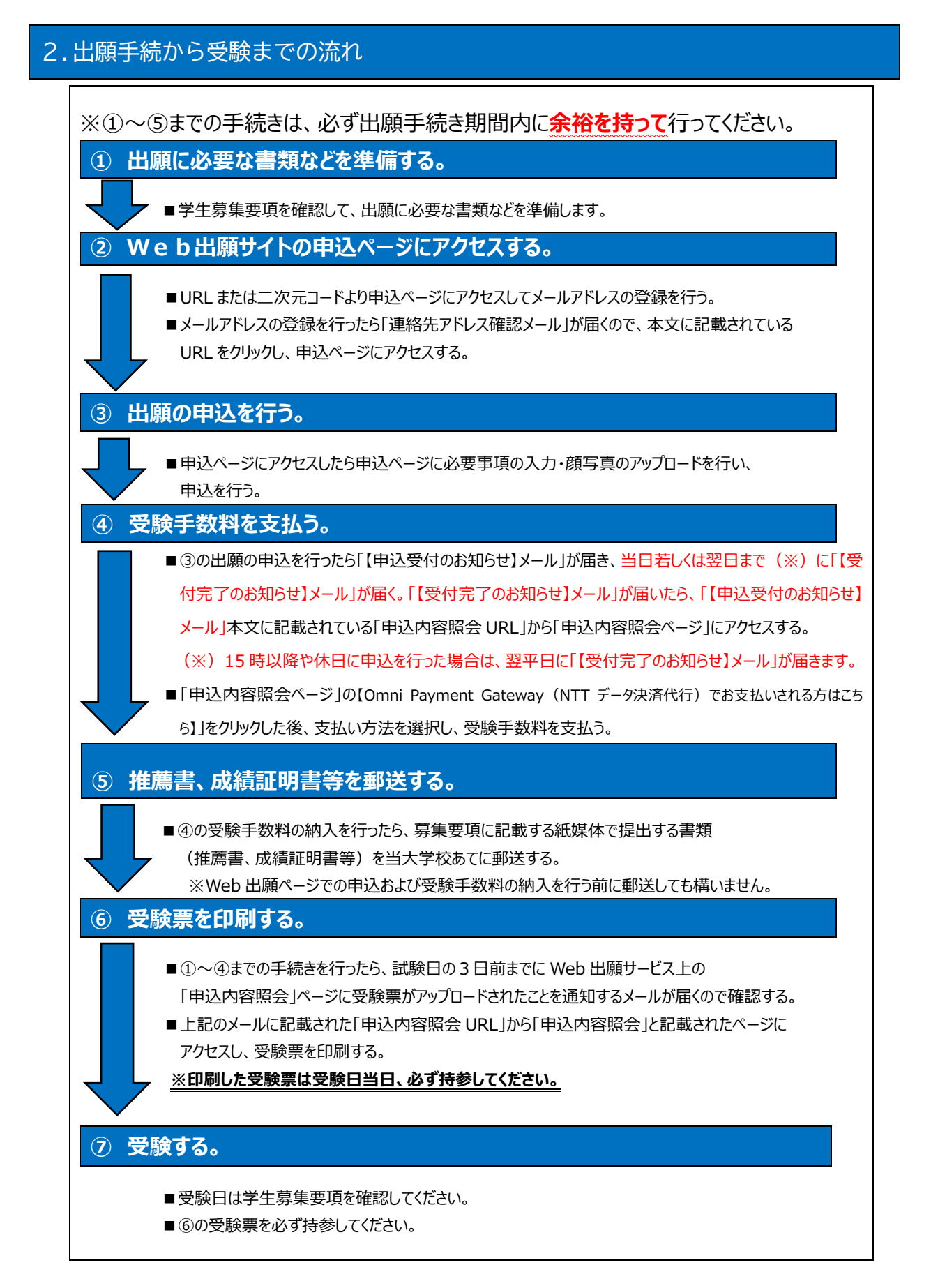

# 3. Web 出願における手続の流れ(申し込み)

#### ① 出願に必要な書類などを準備する。

出願する入校試験に応じて、必要な書類が異なります。 出願に必要な書類の詳細については、学生募集要項をご確認ください。

| 準備する書類等                                 | 備考                                                                                                    | Web 登録/郵送 |
|-----------------------------------------|----------------------------------------------------------------------------------------------------|-----------|
| 顔写真データ                                  | 出願以前 3 ヶ月以内に撮影した電子データ (jpeg、<br>png、gif、jpg)、サイズ上限 3 M B、カラー、正面上<br>半身脱帽、縦横比率 4 : 3                                                                          | Web 登録    |
| 角形 2 号(角 2)<br>封筒                       | 出願に必要な書類を送付するため、市販の角形 2 号<br>(角 2)封筒(240×332mm)を事前に準備して<br>おいてください。                                                                                          | 郵送        |
| 卒業(終了)<br>証明書<br>または<br>卒業(終了)見込<br>証明書 | 【学生募集要項(6)】を参照してください。<br>2 出願資格-(1)及び(2)-ロ.ハ.ニ.ホ.の該当者は必要<br>となります(2 出願資格-(2)-イ.の該当者も実務経験<br>年数により必要となります。)。<br>また(2)-ロ.ハ.ニ.ホ.の該当者については成績証明書も<br>併せて添付してください。 | 郵送        |

#### ② Web 出願申込ページにアクセスする。

「学生募集要項」若しくは「当校ホームページ」に掲載している二次元コードまたは URL から出願する 入校試験の Web 出願用申込ページにアクセスしてください。

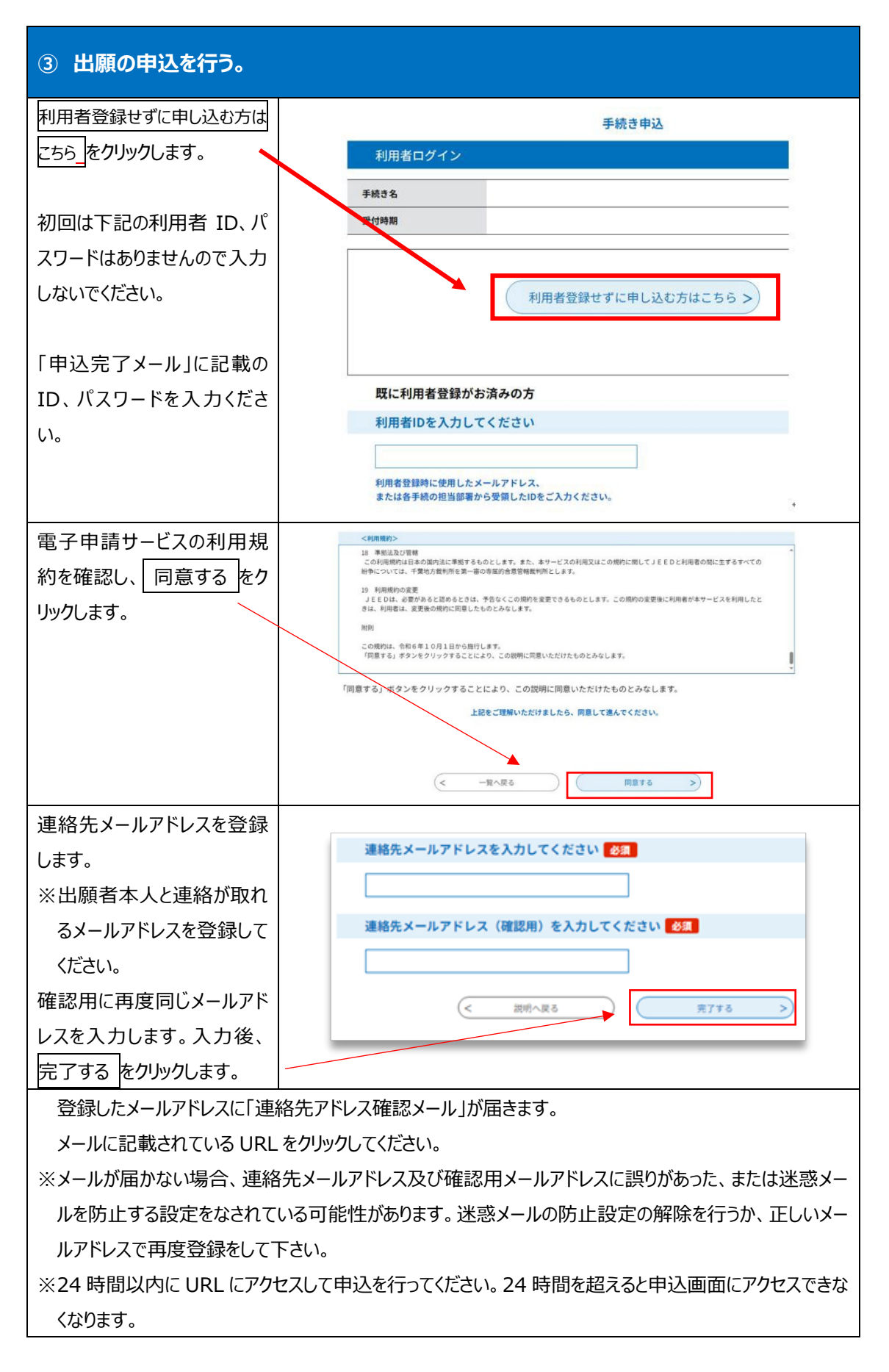

| ③ 出願の申込を行う。(『                                                                                                    | 申し込み内容の項目に入力する)                                                                                                    |
|----------------------------------------------------------------------------------------------------|----------------------------------------------------------------------------------------------------|
| 本文にある URL にアクセスし<br>入力フォームに志願者の情報<br>を入力します。項目の上から<br>順に入力してください。<br>郵便番号と<br>現住を入力してください。<br>※ 郵便番号を入力した後に<br>住所検索ボタンを押すと<br>「市区町村名や町名」が入<br>力されます。<br>番地や建物名、部屋番号<br>まで入力ください。<br>※証明写真については、出願<br>以前 3 ヶ月以内に撮影し<br>た電子データ(jpeg、<br>png、gif、jpg)、サイズ<br>上限 3 M B、カラー、正面<br>上半身脱帽の縦横比率 | 解描を提出する大学校を選択してください       23         (*) 選択してください       24         (*) 選択してください       25         (*) 選択してください       26         (*) 選択してください       27         1. 志望する科名を選択してください       28         (*) 選択してください       (*)         第一志望村名       (*)         (*) ごの0000       選択してください         第一志望村名       (*)         (*) ごの0000       選択してください         (*) ごの0000       (*)         (*) ごの0000       (*)         (*) ごの1       (*)         (*) ごの1       (*)         (*) ごの1       (*)         (*) ごの1       (*)         (*) ごの1       (*)         (*) ごの1       < |
| 4 : 3ものをアップロードし<br>てください。                                                                                                    | <b>証明写真 必須</b><br>ファイルの選択 ファイルが選択されていません<br>削除                                                                                                    |
| ※納入情報のメールアドレス<br>については、一番初めに手<br>続きを行う「利用者登録<br>(手続申込)」画面で登<br>録した申請者のメールアド<br>レスを入力してください。                                                                                                    | 納付情報       メールアドレス     必須       メールアドレス                                                                                                    |

| <ul> <li>入力フォームに志願者の情報<br/>がすべて入力されているか確認し、</li> <li>確認へ進むをクリックしてください。</li> <li>※必須項目に未入力がある場合、申し込みが完了しないので必須項目は必ず入力してください。</li> </ul>                                       | 納付萔<br>納付方法は、クレジットカード、コンビニ決済から選択できます。<br>お支払いして頂く期日は、手続きの担当課による審査後に確定されます。<br>審査後、申込内容照会からお支払い期日をご確認ください。<br>¥18,537 2099年08月21日までにお支払ください。                                                                                                    |
|----------------------------------------------------------------------------------------------------|----------------------------------------------------------------------------------------------------|
| 「申込確認」画面が表示され<br>ます。入力した内容に誤りが<br>ないか確認します。                                                                                                    | 申込確認         まだ申込みは完了していません。         *下記内容でよるしければ「申込む」ボタンを、修正する場合は「入力へ戻る」ボタンを押してください。         (テスト用)令和8年度四国職業能力開発大学校 応用課程推薦入校試験         開発を提出する大学校を選択してください       20 四国職業能力開発大学校         開催を提出する大学校を選択してください       22A 推薦入試(応用課程)         1. 志望する科名を選択してください         第一志駕料名       200201 生産機械システム技術科 |
| 入力した内容に誤りがあった<br>場合は正しい内容に修正して<br>ください。<br>※入力した内容が反映された<br>願書は<br>PDF プレビューをクリックして<br>確認してください。願書を保存<br>する場合はパソコン等に保存<br>するか、印刷を行ってください。<br>入力した内容に誤りがなけれ<br>ば 申込むをクリックします。 |                                                                                                    |

| 申込みが完了したら、「申込   |                                                                                                    |                                            |
|-----------------|----------------------------------------------------------------------------------------------------|--------------------------------------------|
| 完了」画面が表示され、「整   |                                                                                                    |                                            |
| 理番号」と「パスワード」が記  | 申込完了                                                                                                   |                                            |
| 載されます。          |                                                                                                    |                                            |
| また、登録したメールアドレス  | 申込みが字フレキレた                                                                                             |                                            |
| に「【申込受付のお知らせ】メ  | 中込のガデス」しよした。<br>下記の整理番号とパスワードを記載したメールを送信しました。<br>メールアドレスが誤っていたり、フィルタ等を設定されている場合、<br>メールが届かない可能性がございます。 |                                            |
| ール」が届きます。メールの本  |                                                                                                    |                                            |
| 文には画面上と同様の「整理   |                                                                                                    |                                            |
| 番号」と「パスワード」が通知さ | 整理番号                                                                                                   | 1234567890 -/<br>ABCDEFGHIJK -/            |
| れます。            | 整理番号とパスワードは、                                                                                           | -<br>-  -  -  -  -  -  -  -  -  -  -  -  - |
| ※受験手数料の支払いや受    | 特にパスワードは他人に知られないように保管してください。                                                                           |                                            |
| 験票のダウンロードを行う際   |                                                                                                    |                                            |
| に必要な整理番号とパスワ    |                                                                                                    |                                            |
| ードとなります。        |                                                                                                    |                                            |
| 【申込受付のお知らせ】     | メールが届いた                                                                                                | ら(内容確認が終わるまでお待ちください)                       |

四国能開大 学務課において願書の記載内容の確認をしますので数日お待ちください。

「【申込受付のお知らせ】メール」に記載の "申込内容照会 URL" からアクセスすると申し込みいただ いた願書が確認できます。

申込内容を確認し修正、確認等が無い場合は「【受付完了のお知らせ】メール」で通知します。 修正・確認がある場合は、電話またはメールにてお知らせいたします。修正方法につきましては、「4. 申込 内容の変更・修正をする。」をご覧ください。

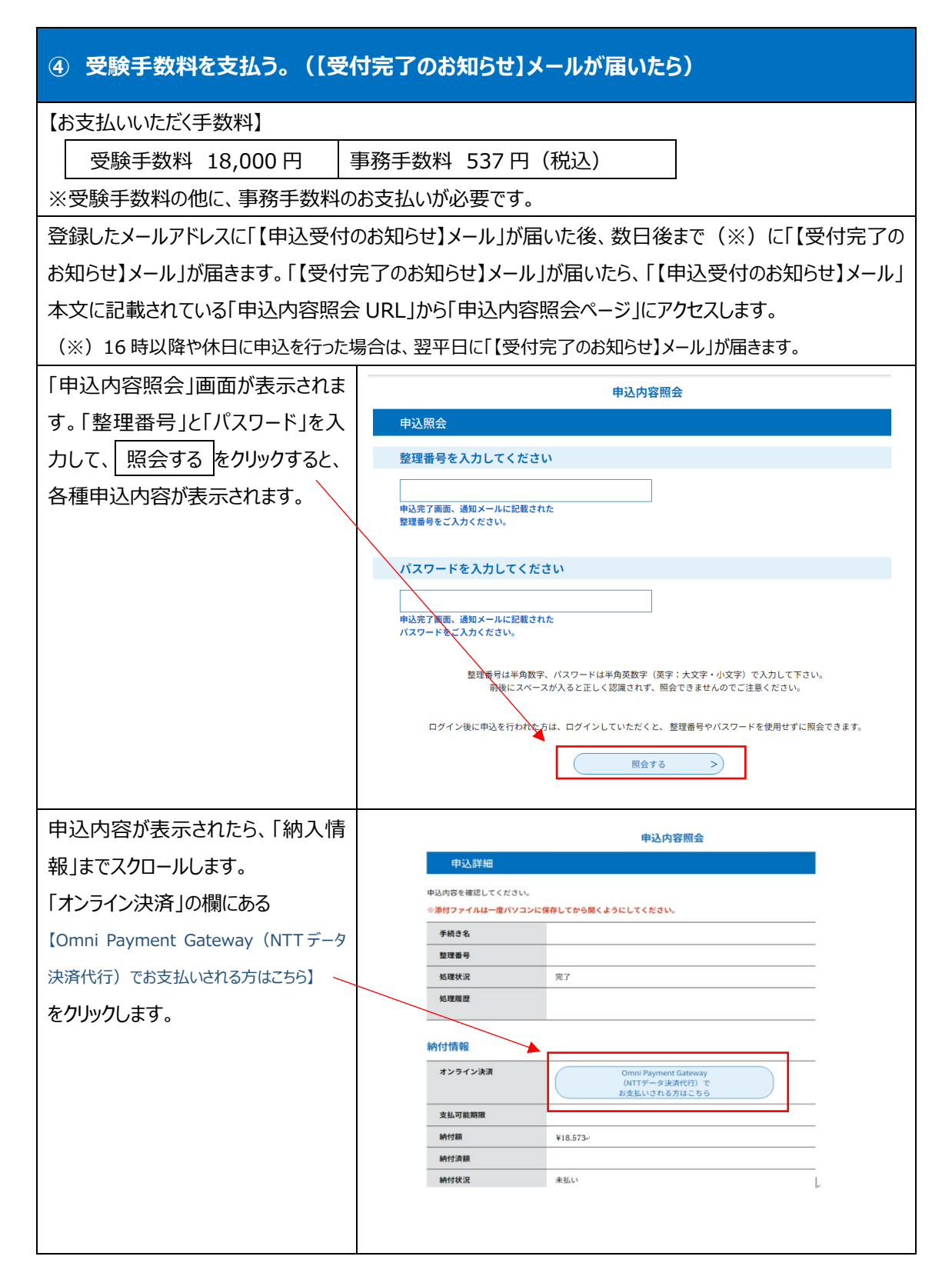

| 受験手数料の支払いの支払い方法      | 申込内容照会                                                                                |
|----------------------|---------------------------------------------------------------------------------------|
| を「クレジットカード」、「コンビニ決済」 | 決済方法選択                                                                                |
| から選択します。             | ○ クレジットカード<br>○ ついどこわま                                                                |
| 「同意事項」を確認し、同意する      |                                                                                       |
| にチェックをして、 支払へ進む をクリ  | (開業再本)<br>□ 16. 独立行政法人との納付契約の成立時点」に変める納付契約の成立をもって、ご利用者様は独立行政法人に手数料を納付したものとみな<br>されます。 |
| ックします。               |                                                                                       |
|                      | ■ 回覧する                                                                                |
|                      | プライパシーボリシーについては <u>こちら(Omni Payment Gatewayサイト)</u><br>トロの内容をご知識のトレープ開発いたらにままの        |
|                      | 上記のVipeと「喉咙のム」、「肉瓜小にたりが場合<br>「同時であ」にチェックをして、「支払へ進む」をクリックしてください。                       |
|                      | < 詳細へ戻る 支払へ進む >>                                                                      |
| 「クレジットカードを選択した場合」    |                                                                                       |
|                      | クレジットカード情報入力                                                                          |
|                      | 納付内容<br>                                                                              |
|                      | 納付金額                                                                                  |
| 確認へ進む をクリックして、人力内    | カード番号の規                                                                               |
| 容に誤りかないか確認し、決済してく    | ハイフン(-)抜きで数字のみご記入ください。                                                                |
| ださい。                 |                                                                                       |
|                      | 有効期限 必須                                                                               |
| 【ご利用可能なクレジットカード】     | FL FE                                                                                 |
| •Visa                | セキュリティコード 必須                                                                          |
| •MasterCard          |                                                                                       |
| •JCB                 |                                                                                       |
| •AMERICAN EXPRESS    | (< 選択へ戻る 確認へ進む >)                                                                     |
| •Diners Club         |                                                                                       |

#### 【四能大】Web出願の利用案内

| 【コンビニ決済を選択した場合】          |                                                  |
|--------------------------|--------------------------------------------------|
|                          | コンピニ決済情報入力                                       |
| 又仏尤」ノヒー」その他の必妥争項         | 納付内容                                             |
| を入力し、確認へ進むをクリックし         | 納付金額                                             |
| て、入力内容に誤りがないか確認し         | 支払先コンビニ 必須                                       |
| ます。                      | ご利用になるコンビニエンスストアを選択してください。                       |
|                          |                                                  |
|                          | お客様情報を入力                                         |
| 受験手数料の支払期限は、シ人テム<br>     | コントールボルショーはステル Span ( ) ステレース ( ) くし スポ ( ) くじ い |
| の都合上、出願期間を超えた日付          | К. 2                                             |
| が表示されますが、 <b>必ず出願期間に</b> | 電話番号 23 (1997)                                   |
| お支払い下さい。                 | 電話番号                                             |
|                          | メールアドレス 必須                                       |
|                          | x-1/7FLX                                         |
|                          | メールアドレス(確認用) 必須                                  |
|                          | メールアドレス                                          |
|                          | (< 選択へ戻る) ( 確認へ進む >)                             |
|                          |                                                  |
| 選択した「支払先コンビニ」に応じた、       | 申込内容照会                                           |
| お支払いにあたり必要な番号が発行         | 受付完了                                             |
| されるので、メモしてください。          |                                                  |
| また、登録したメールアドレスに          | 受付か完了しました。<br>番号をお控えのうえ、店頭でお支払いください。             |
| 「【コンビニ決済申込完了通知メール】」      | 必要な情報はメールでも送付しております。                             |
| 届きます。画面上と同様の番号が通         | 支払先コンビニ                                          |
| 知されますので、選択した店頭でお         | <b>第1番号</b> 123456789。                           |
| 支払いをしてください。              | <b>第2番号 987654</b>                               |
|                          | コンピニ決済支払期限日時                                     |
|                          | ته<br>ته                                         |

#### <各種コンビニエンスストアの決済方法>

| コンビニエンスストア店名 | 決済方法                                        |
|--------------|---------------------------------------------|
| ファミリーマート     | 店頭のマルチコピー機から「代金」支払いボタンを選択し、「第一番号」及び「第二番     |
|              | 号」を入力してください。マルチコピー機より出力される「申込券」を持って、レジにて代   |
|              | 金をお支払いください                                  |
| セブン-イレブン     | お申込み完了後に表示される「インターネットショッピング払込票」を印刷してスタッフに   |
|              | 渡すか、「払込票番号」をスタッフに伝えて、代金をお支払いください。           |
| ローソン・ミニストップ  | 店頭の Loppi 画面から「各種番号をお持ちの方」を選択し、「第一番号」及び「第二  |
|              | 番号」を入力ください。Loppi から出力される「申込券」を持って、レジにてお支払いく |
|              | ださい。                                        |
| デイリーヤマザキ     | レジにて「オンライン決済」と告げてください。レジの画面に番号入力画面が表示されま    |
|              | すので、「第一番号」を入力し、代金をお支払いください。                 |
| セイコーマート      | レジにて「インターネット支払い」と告げてください。レジの画面に番号入力画面が表示    |
|              | されますので、「第一番号」及び「「第二番号(電話番号)」を入力し、代金をお支      |
|              | 払いください。                                     |

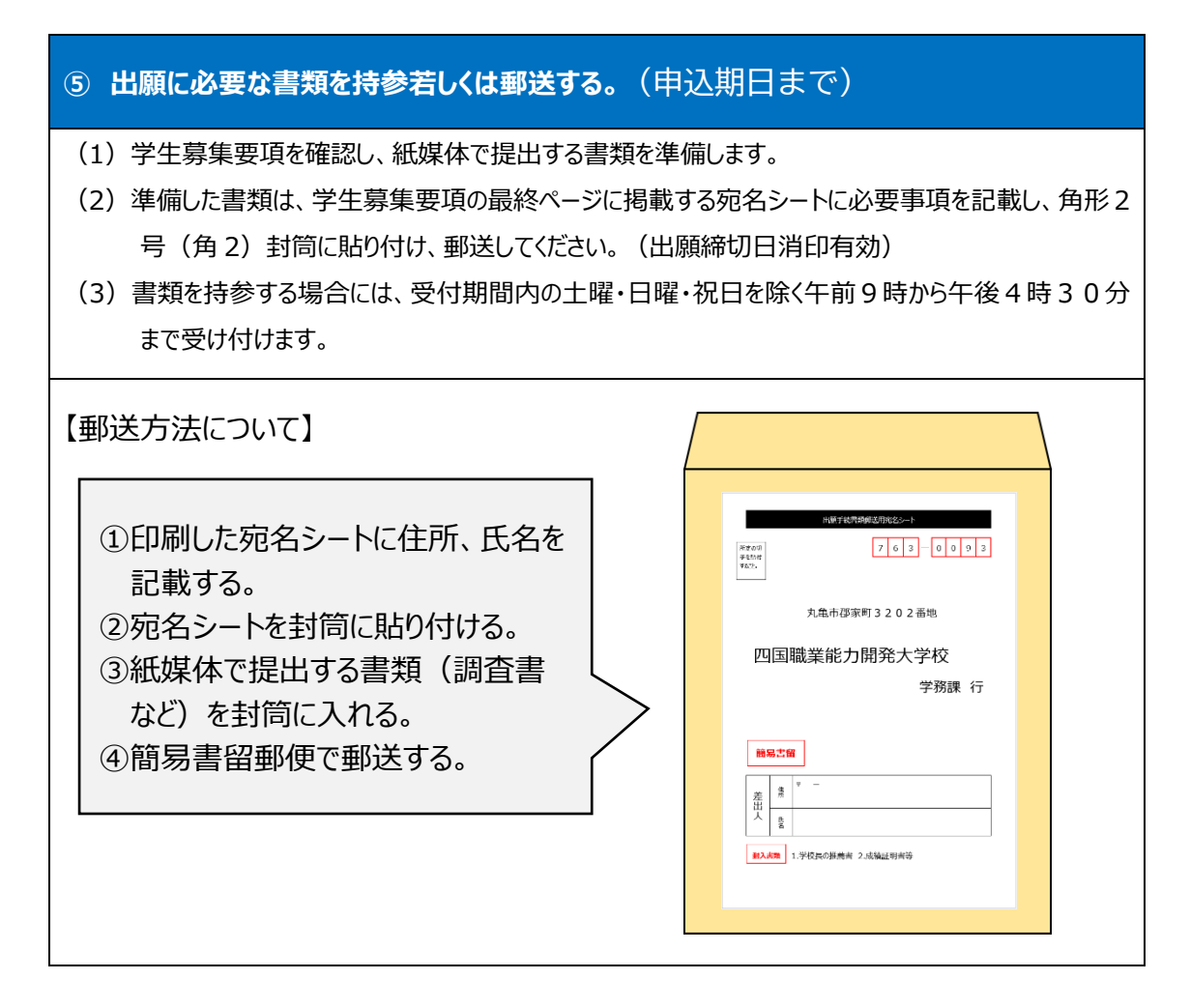

# ⑥ 受験票を印刷する。(試験日前日までおよび試験日当日)

※出願締め切り日翌日から受験日前日までに受験票をダウンロードするための「【受験票発行のお知らせ】メール」が届きます。詳細なメールの通知日は学生募集要項を確認ください。「【受験票発行のお知らせ】メール」が届いたら、本文に記載されている「申込内容詳細 URL」をクリックし、アクセスします。

| 申込内容照会ページが表されたら、      | 申込内容照会                                                                                                    |
|-----------------------|----------------------------------------------------------------------------------------------------|
| 返信添付ファイル にアップロードさ     | 申込詳細                                                                                                    |
| れている PDF ファイルをクリックすると | 申込内容を確認してください。                                                                                                    |
| 受験票がダウンロードできます。       | ※添付ファイルは一度パソコンに保存してから開くようにしてください。                                                                                                    |
| 受験票に記載されている内容(氏       | 手続き名                                                                                                    |
| 名、年齢、志望する大学校・科名       | 整理委号                                                                                                    |
| 等)に誤りがないか確認してくださ      | 処理状況 完了                                                                                                    |
| い。誤りがある場合は当校学務課       | 处理局型                                                                                                    |
| までご連絡ください。            |                                                                                                    |
| ※受験票は出願期間中に何度でも       | 返信添付ファイル1                                                                                                    |
| ダウンロードが可能です。          |                                                                                                    |
| 受験票(PDF ファイル)を        |                                                                                                    |
| 「A4 サイズ」「横向き」「カラー」で   |                                                                                                    |
| 印刷し、試験日当日、必ず持参し       |                                                                                                    |
| てください。                |                                                                                                    |
| ※正しく印刷できているか確認してく     | 更名度         回回         面面         ローズ (CF2)/2         り           更名度         回回         面口(CF2)/2         り         し           更名度         回回         面口(CF2)/2         し         し           更名度         回回         面口(CF2)/2         し         し           更名度         回回         面口(CF2)/2         し         し |
| ださい。                  | #####         #####         #####         #####         #####         #####         #####         ######         ######         ####################################                                                                                                    |
| ※点線に沿って折り畳んで持参下さ      | 常務書庫         2月金田県町2月4日         1           管理工作注意事件                                                                                                    |
| <i>ს</i> ،            |                                                                                                    |
|                       |                                                                                                    |

#### ⑦ 受験する

受験日は学生募集要項を確認してください。また、受験票を必ず持参してください。

#### 4. 申込内容の変更・修正をする。

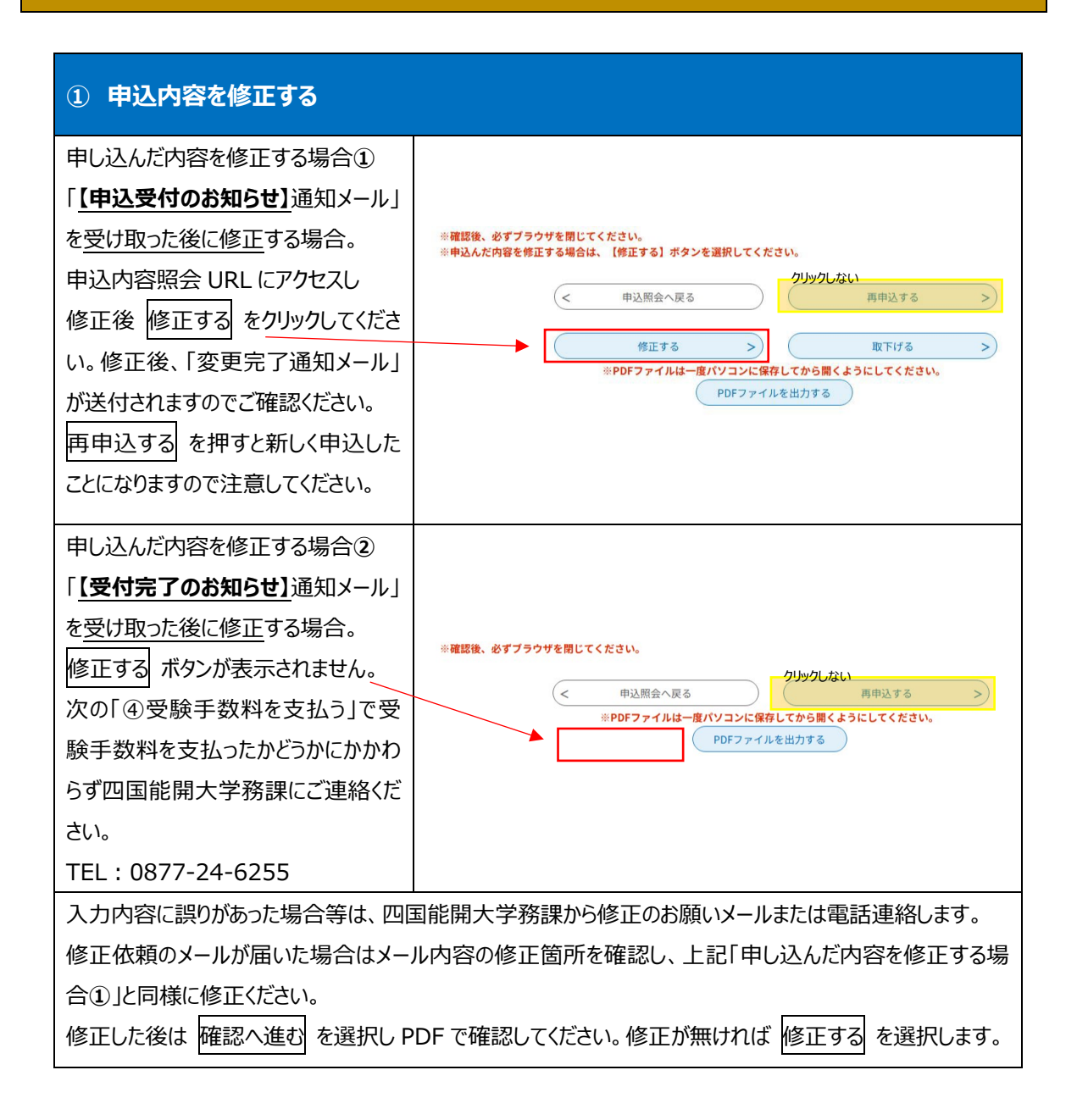

【お問合せ先】 四国職業能力開発大学校 学務課 電話番号:0877-24-6255 受付時間:9:00~16:30(土日祝日を除く。)